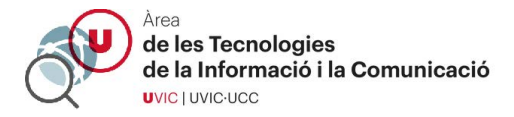

## **RESOLUCIÓN DE PROBLEMAS DE ACCESO A SESIONES ZOOM**

1 – Si pide registrarse selecciona "Sign in to Join"

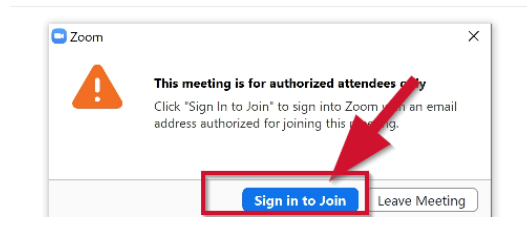

2 – Elige entrar por "SSO"

| Zoom Cloud Meetings |         | •    | - 0                   | × |    |
|---------------------|---------|------|-----------------------|---|----|
| Sign In             |         |      |                       |   |    |
| Enter your email    |         | ٩    | Sign In with SSO      |   |    |
| Enter your password | Forgot? | or G | Sign In with Google   | 5 | DW |
| Keep me signed in   | Sign In | f    | Sign in with Facebook |   |    |

3 – Escribe el nombre del dominio "https://uvic-cat"

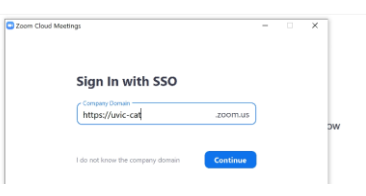

4 – Accede al Campus Virtual como siempre

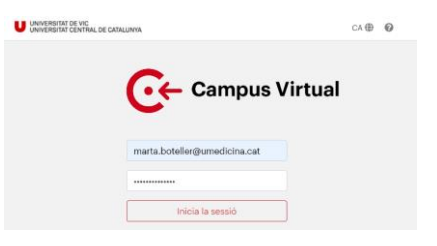

5 – Abre la aplicación Zoom cuando lo pida

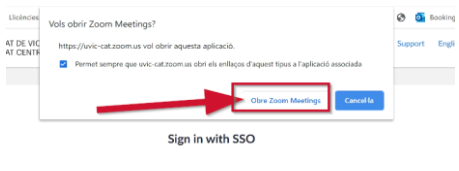

ick Open Zoom Meetings on the dialog shown by your browser. If you don't see a dialog, click Launch Zoom below

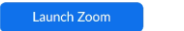